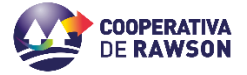

Para acceder a la web/App, se deberá ingresar al siguiente Link: https://www.cooponlineweb.com.ar/RAWSON/Login

A continuación, el socio deberá seguir los siguientes pasos:

#### 1. Registración en la Web/App

 Si aún no se encuentra registrado, debe presionar la opción *Registrarse*, completando los datos que muestra el siguiente formulario:

 -Email
 -Contraseña

## COOPERATIVA DE OBRAS Y SERVICIOS PÚBLICOS

| Log in Registrarse                   |
|--------------------------------------|
| Email                                |
| Contraseña                           |
| Recordarme en este equipo     Log in |
| G Iniciar sesión con Google          |
| Olvidé los datos de acceso           |
| Cambiar Entidad                      |
| Politicas de Privacidad              |

En caso de estar registrado, se deben completar los datos y presionar la opción *Log In* para acceder.

 Completar datos para finalizar registración.
 Para completar la registración, es necesario agregar los datos solicitados en el siguiente formulario
 -Nombre

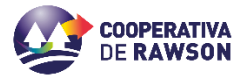

-Apellido -Email -Contraseña -Repita contraseña Finalmente presionar la opción **Registrarse.** 

# COOPERATIVA DE OBRAS Y SERVICIOS PÚBLICOS

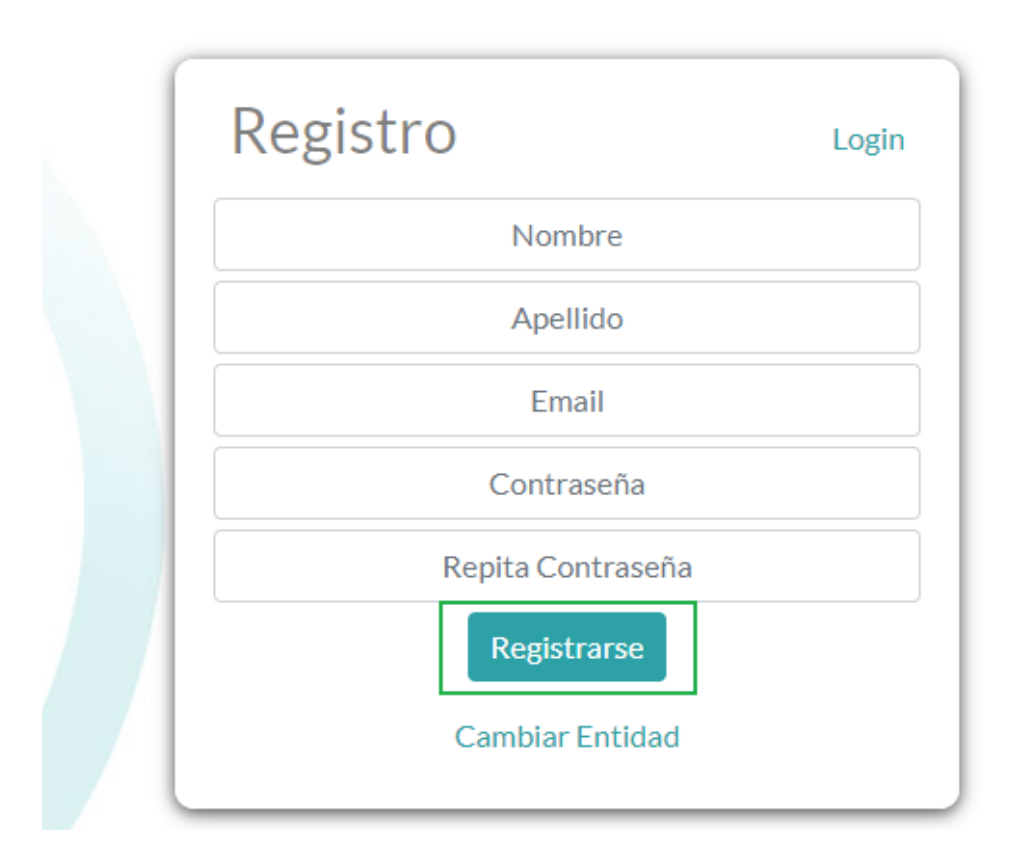

#### 3. Activación de cuenta

Luego de la registración, el socio recibirá un correo de validación para activar su cuenta.

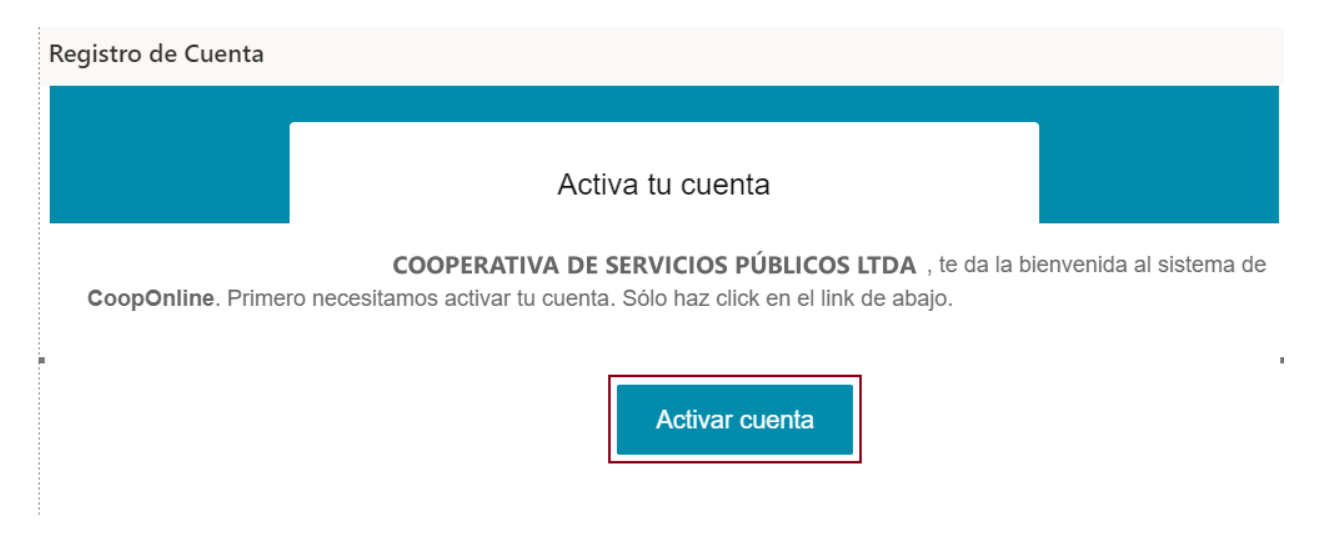

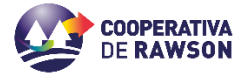

#### 4. Ingresar a la web/app

Una vez validada la cuenta, se podrá acceder con las credenciales configuradas en el paso anterior.

|                   |               | / |
|-------------------|---------------|---|
| COODED ATIL /A DE |               |   |
|                   |               |   |
| COULLIANDADE      | UDINAJ I JLIV |   |
|                   |               |   |

| Log in Registrarse              |
|---------------------------------|
| Email<br>Juan@procoopsrl.com.ar |
| Contraseña<br>•••••             |
| Recordarme en este equipo       |
| Log in                          |
| Olvidé los datos de acceso      |
| Cambiar Entidad                 |
| Politicas de Privacidad         |

### 5. Agregar cuentas

Para ello presionar opción Añadir cuenta

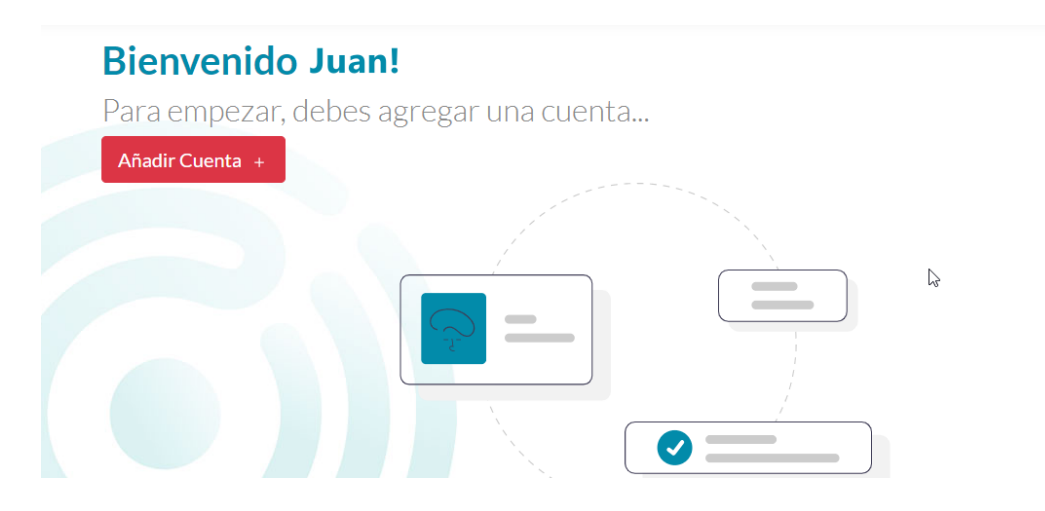

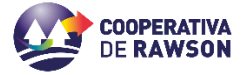

Indicar Nº de Titular y Nº de cuenta:

Estos datos, el socio puede obtenerlos desde su factura o consultando a su Entidad.

| Añadir Cuenta                                  | $\times$ |
|------------------------------------------------|----------|
|                                                |          |
| Número Titular/Asociado                        |          |
|                                                |          |
| Clave Web                                      |          |
|                                                |          |
| *Estos datos los puede encontrar en su factura |          |
| Cancelar                                       |          |

6. Una vez añadidos los datos, queda cargada la cuenta

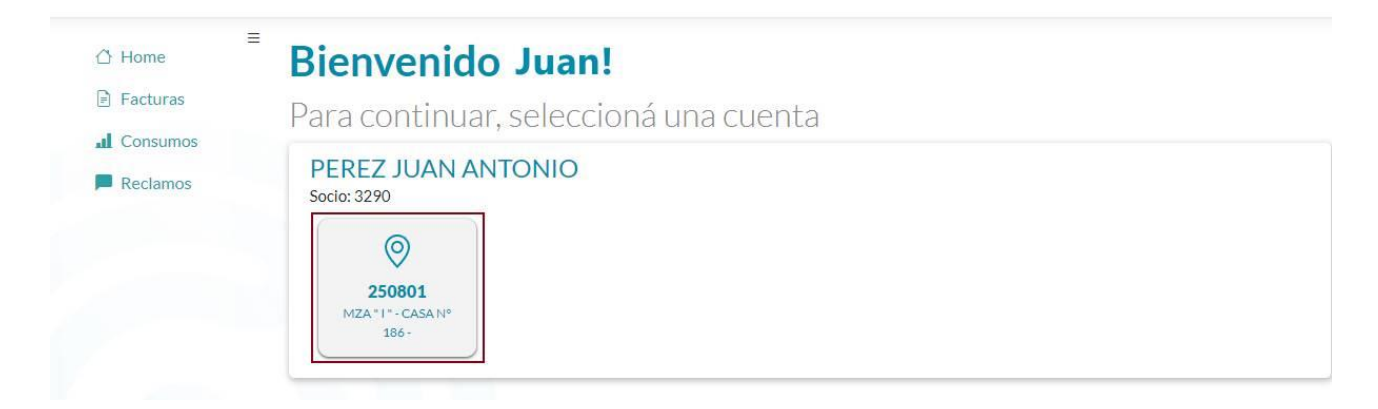

Presionando la misma se podrá:

- Consultar facturas Pendiente de Pago/ Pagado
- <u>Descargar comprobante</u>

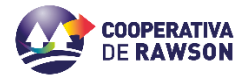

#### FUNCIONAMIENTO WEB COOPONLINE

| 🖒 Home   | ≡ <sub>Cuen</sub> | ta 4062 LASTRICO MAR |      |                        |             |         |                   | 🖗 Venta de Prepaga    |
|----------|-------------------|----------------------|------|------------------------|-------------|---------|-------------------|-----------------------|
| Facturas | Fa                | Acturas Adherin      |      | Estadod el comprobante |             |         |                   |                       |
| Reclamos | 11                | /2021                | TIPO | EMISION                | VENCIMIENTO | IMPORTE | ©<br>V            | Descargar comprobante |
|          | 0                 | SPB 0025-00197146    | AG   | 10/12/2021             | 10/01/2022  | 1052.46 | Pendiente de Pago | <b></b>               |
|          | 0                 | SPB 0021-00167334    | EN   | 10/12/2021             | 10/01/2022  | 3652.92 | Pendiente de Pago |                       |
|          | 0                 | FB 0031-00470761     | SS   | 10/12/2021             | 10/01/2022  | 545.00  | Pendiente de Pago |                       |
|          | 0                 | FB 0031-00465875     | TP   | 10/12/2021             | 10/01/2022  | 39.00   | Pendiente de Pago |                       |

### <u>Pago de los comprobantes pendientes:</u> Seleccionar sobre el comprobante que se quiere pagar y presionar la opción *Pagar*

| ≡<br><sup>(</sup> ) Home | Cuent                                                                                                    | ta 4062 LASTRICO MART |      |            |             |         | G.                 | Venta de Prepaga      |
|--------------------------|----------------------------------------------------------------------------------------------------|-----------------------|------|------------|-------------|---------|--------------------|-----------------------|
| Facturas                 | Facturas       Facturas       Adherir al débito automático I         Consumos       comprobante       TIPO       EMISION       VENCIMIENTO       IMPORTE       ©         Reclamos       11/2021       10/12/2021       10/01/2022       1052.46       Pendiente de Pago       ©         ©       SPB 0021-00167334       EN       10/12/2021       10/01/2022       3652.92       Pendiente de Pago         ©       FB 0031-00470761       SS       10/12/2021       10/01/2022       545.00       Pendiente de Pago |                       |      |            |             |         |                    |                       |
| d Consumos               |                                                                                                    | COMPROBANTE           | TIPO | EMISION    | VENCIMIENTO | IMPORTE | 8                  |                       |
| Reclamos                 | 11/                                                                                                    | /2021                 |      |            |             |         |                    |                       |
|                          | 0                                                                                                    | SPB 0025-00197146     | AG   | 10/12/2021 | 10/01/2022  | 1052.46 | Pendiente de Pago  | ¢                     |
|                          | 0                                                                                                    | SPB 0021-00167334     | EN   | 10/12/2021 | 10/01/2022  | 3652.92 | Pendiente de Pago  |                       |
|                          | 0                                                                                                    | FB 0031-00470761      | SS   | 10/12/2021 | 10/01/2022  | 545.00  | Pendiente de Pago  |                       |
|                          | 0                                                                                                    | FB 0031-00465875      | TP   | 10/12/2021 | 10/01/2022  | 39.00   | Pendiente de Pago  |                       |
|                          |                                                                                                    |                       |      |            |             |         |                    |                       |
|                          |                                                                                                    |                       |      |            |             |         |                    |                       |
|                          |                                                                                                    |                       |      |            |             |         | Activar Windo      | WS                    |
|                          |                                                                                                    |                       |      | Pagar      |             |         | Ve a Configuración | para activar Windows. |

A continuación, la web lo direccionará automáticamente a la página de Pagos 360 para efectuar el pago.

| دCómo qu | erés pagar?        |                 |               |
|----------|--------------------|-----------------|---------------|
|          | Tarjeta de Crédito | Planes y Cuotas |               |
|          | Tarjeta de Débito  |                 | Pago Online   |
| Î        | Home Banking       |                 | \$1.207 ••    |
|          | Efectivo           |                 | iotal a Pagar |
|          | Medio de           | pagos           |               |

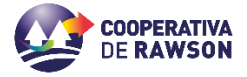

Cuando se procesa el pago, el estado del comprobante pasa a "Procesando pago"

| ras  | Con     | sumos           | ENERGIA ELÉCTRI | ICA                    |                      |                                       |
|------|---------|-----------------|-----------------|------------------------|----------------------|---------------------------------------|
| umos | PERIODO | FACTURA         | CONSUMO         | ESTADO ANTERIOR        | ESTADO ACTUAL        | 45                                    |
| mos  | 09/2021 | SPB 0006-002459 | 63 4.000000     | 7238.000               | 00000000<br>7242.000 | 35                                    |
|      | 08/2021 | SPB 0006-002370 | 03 5.000000     | 7233.000               | 7238.000             | 25                                    |
|      | 07/2021 | SPB 0006-002280 | 54 7.000000     | 04.09.2001<br>7226.000 | 7233.000             | 15 /                                  |
|      | 06/2021 | SPB 0006-002191 | 27 7.000000     | 7219.000               | 7226.000             | 5<br>10 - 10 - 10 - 10 - 10 - 10 - 10 |
|      | 04/2021 | SPB 0006-002010 | 58 18.000000    | 04000000<br>7183.000   | 0004000<br>7201.000  | 5° 6° 5° 6° 6° 6°                     |
|      |         |                 |                 | 04/02/2021             | 04/03/2021           |                                       |

### <u>Consultar Reclamos:</u>

Consultar consumos:

•

| () Home     | = ; | Cuenta 100701 ABRATT | e claudia marcela 👻 |          |                     |
|-------------|-----|----------------------|---------------------|----------|---------------------|
| E Facturas  |     | Reclamos             | ENERGÍA ELECTRICA   |          | ~                   |
| al Consumos |     | ID                   | DESCRIPCION         | ESTADO   | FECHA.              |
| Reclamos    |     | 2447 AL              | TA.                 | INVELORO | 55/30/2020<br>50:06 |

### • Adhesión a la Factura Electrónica:

| nsumos    | COMPROBANTE         | TIPO     | EMISION    | VENCIMIENTO | IMPORTE | 9                 |  |
|-----------|---------------------|----------|------------|-------------|---------|-------------------|--|
| ctura     | 11/2021             |          |            |             |         |                   |  |
| ectrónica | © NDB 0024-00006772 | OS       | 04/11/2021 | 04/11/2021  | 34.98   | Pagado            |  |
|           | O SPB:0015-00755483 | EN       | 19/11/2021 | 10/12/2021  | 820.64  |                   |  |
|           | O FB 0024-00043238  | OS       | 19/11/2021 | 10/12/2021  | 570.75  | Pendiente de Pago |  |
| Facturas  | Factura             | LIE      | LIOII      | La          |         |                   |  |
| Facturas  | Seleccione una cuer | nta:     |            |             |         |                   |  |
| Consumos  | 14592 ALEGRE JO     | RGE REYN | ALDO 🔻     |             |         |                   |  |
| Reclamos  | Ingrese Email:      |          |            |             |         |                   |  |